## วิธีการเข้าใช้งาน และลงทะเบียนเข้าร่วมอบรม GE Academy

1.นิสิตเข้าระบบ GE Academy (https://genedu.msu.ac.th/academy/) หลังจากนั้นทำการกดที่แถบ เครื่องมือ Sign In/Sign Up

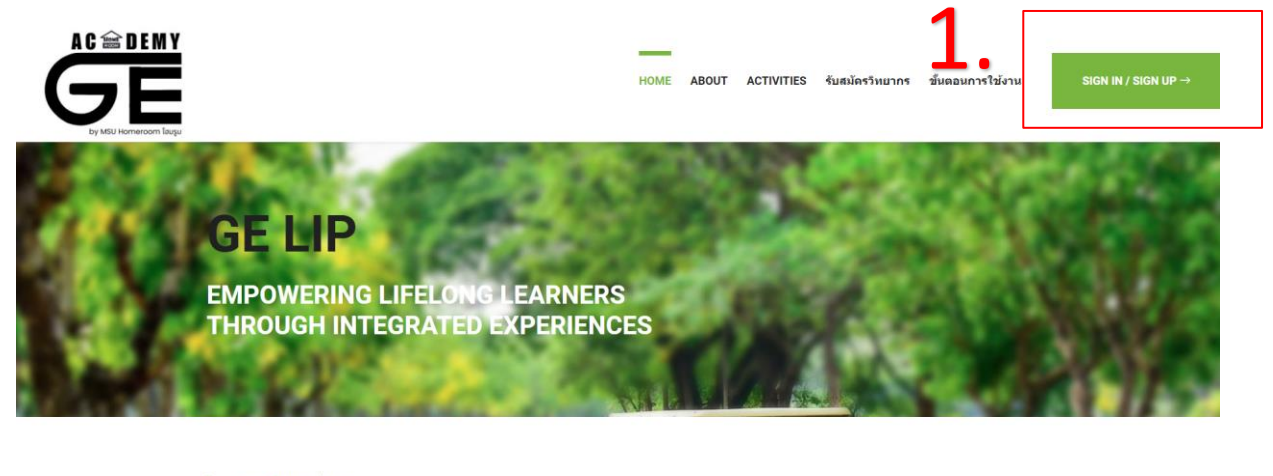

มาร่วมเป็นส่วนหนึ่งกับเรา

2.ลงทะเบียนเข้าใช้งานโดยใช้รหัสนิสิตและเลขบัตรประชาชน

|    | SIGN IN<br>SIGN | IN FOR STUDENT     |
|----|-----------------|--------------------|
| 2. | XXXXXXXXXXXX    | รหัสนิสิต          |
|    | •••••           | เลขประจำตัวประชาชน |
|    |                 | SIGN IN            |

3.หลังจากนิสิตลงทะเบียนเรียบร้อยแล้ว โครงการที่นิสิตสามารถลงทะเบียนได้จะขึ้นให้เลือกลงทะเบียนที่ หน้าโครงการ ให้นิสิตกดลงทะเบียนเข้าร่วมโครงการ

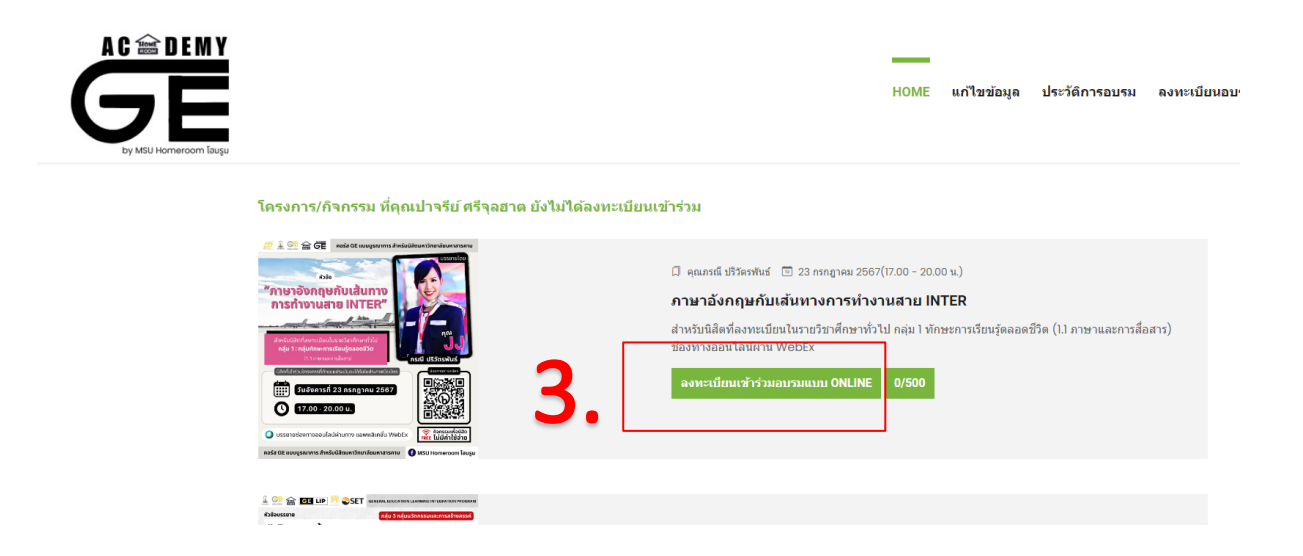

4.หลังจากลงทะเบียนเข้าร่วมเรียบร้อยแล้ว ให้นิสิตตรวจสอบการลงทะเบียนได้ที่ประวัติการอบรม

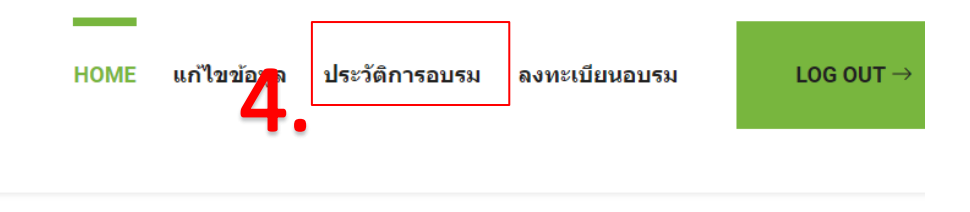

5.ก่อนวันอบรมนิสิตจะได้รับลิงก์การเข้าอบรมผ่านช่องทาง E-Mail หรือนิสิตสามารถเข้ารับลิงก์ได้ที่ระบบ GE Academy (https://genedu.msu.ac.th/academy/)

6.การรับเกียรติบัตร นิสิตสามารถรับเกียรติบัตรได้หลังการตอบแบบประเมินความพึงพอใจหลังจบการ อบรม ได้ที่ระบบของ GE Academy (https://genedu.msu.ac.th/academy/)

นิสิตที่มีปัญหาในการเข้าใช้งานและการลงทะเบียน สามารถโทรติดต่อได้ที่ 080-3180341 (พี่มะปราง) : E-mail <u>anantaya.l@msu.ac.th</u> : Facebook Page : MSU Homeroom โฮมรูม